## **Anleitung Download**

Mit dem Öffnen des Links geht ein Diagramm auf, welches die drei Szenarien tief (blau), mittel (grün) und hoch (braun) der Bevölkerungsprognose dargestellt. Dabei wird für jedes Szenario ein unterer und oberer Wert dargestellt (vgl. Abbildung 1).

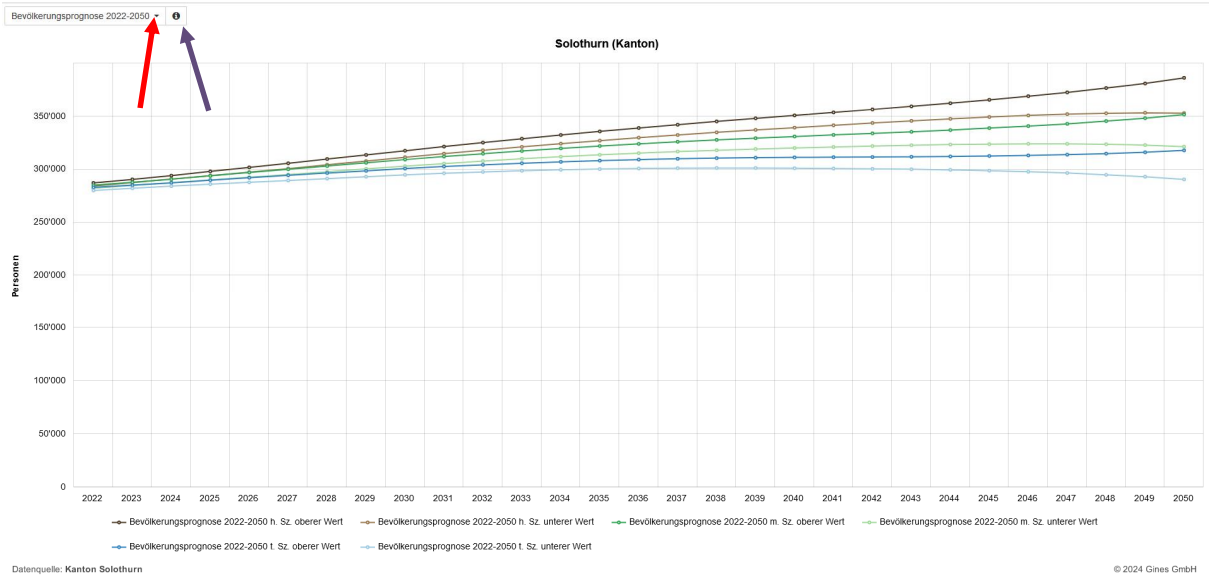

Abb. 1: Diagramm der Bevölkerungsprognose 2022 - 2050

Beim Drücken auf das mit dem roten Pfeil markierte Dreieck geht folgendes Fenster auf:

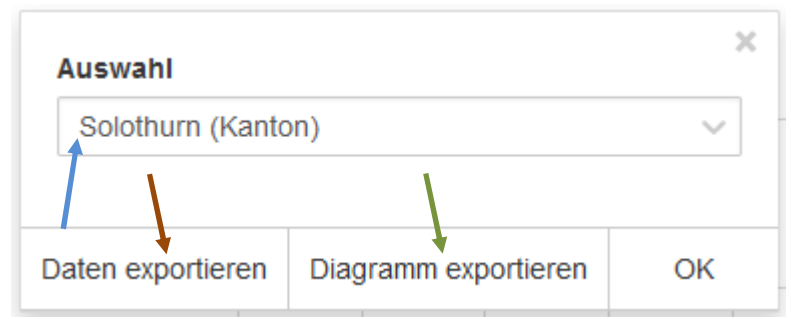

Abb. 2: Auswahlfenster

In der *Auswahl* (s. Abb. 2) kann die Bevölkerungsprognose nach verschiedenen Räumen (Gemeinde, Bezirk, Regionalplanung, Agglomerationsprogramm, Handlungsraum nach Richtplan oder ganzer Kanton) dargestellt werden. Beim Anklicken der *Auswahl* (blauer Pfeil) geht eine Dropdownliste mit allen verfügbaren Raumgliederungen auf. Die gewünschte Raumgliederung kann eingegeben werden und wird unmittelbar angezeigt.

Das entsprechende Diagramm kann als Bild (s. grüner Pfeil; png-Datei) oder in Datenform (s. brauner Pfeil; Excel-Datei) heruntergeladen werden.

In der Abb. 1 sind Metadaten zur Bevölkerungsprognose hinterlegt (s. violetter Pfeil)